HH UOB Asset Management

# ขั้นตอนการเปิดบัญชีกองทุนออนไลน์ และเริ่มต้นลงทุน

### เตรียมเอกสาร 3 รายการ

เพื่อใช้สำหรับถ่ายภาพประกอบการเปิดบัญชี ได้แก่

1 บัตรประชาชนตัวจริง 2 หน้าแรกสมุดบัญชีธนาคารเพื่อรับเงินค่าขายคืน/เงินปันผล 3 ลายเซ็นบนกระดาษขาว

## เปิดบัญชีกองทุนออนไลน์

โดยกรอกแบบฟอร์มการเปิดบัญชีผ่าน Mobile Application **UOBAM Invest Thailand** และอัพโหลดเอกสารประกอบการเปิดบัญชี

## ) ได้รับ SMS ยืนยัน

้ท่านจะได้รับ SMS ยืนยันการเปิดบัญชีกองทุน และได้รับ Email สำหรับตั้งค่ารหัสผ่านเพื่อเข้าใช้งาน

## เริ่มต้นลงทุนได้ทันที

้ผ่าน Mobile Application **UOBAM Invest Thailand** โดยสามารถชำระค่าซื้อหน่วยลงทุน ได้ 3 วิธีดังนี้

1 ชำระผ่าน QR Code รองรับสำหรับธนาคารที่ให้บริการชำระเงินด้วย QR Code

Online Banking สามารถใช้ได้ 3 ธนาคาร คือ UOB, BBL, Krungsri

HUOB

สมัครใช้บริการ Online Banking กับธนาคารข้างต้นแล้ว

อ บริการหักบัญชีเงินฝากอัตโนมัติ (Direct Debit)\* สามารถใช้ได้ 7 ธนาคาร

คือ UOB, BBL, KBANK, SCB, ttb, Krungsri, KTB

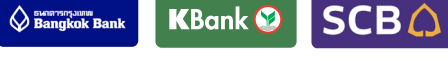

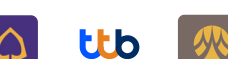

crungsri <sub>กรุงศรี</sub> Krungtha

ได้รับการอนุมัติให้หักบัญชีเงินฝากจากธนาคารข้างต้นแล้ว \*ติดต่อ บลจ. เพื่อใช้บริการหักบัญชีเงินฝากอัตโนมัติ

#### เติมเต็มทุกความสะดวกการลงทุน UOBAM Invest Thailand

**HUOB** 

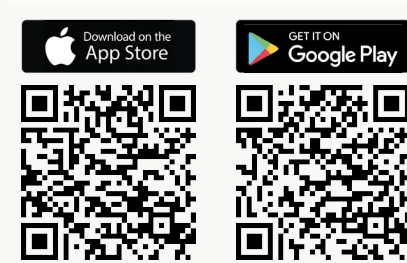

สำหรับลูกค้าใหม่ ✔ ทำรายการซื้อหน่วยลงทุน

🗸 เปิดบัญชีกองทุนออนไลน์

สแกน QR Code เพื่อดาวน์โหลด

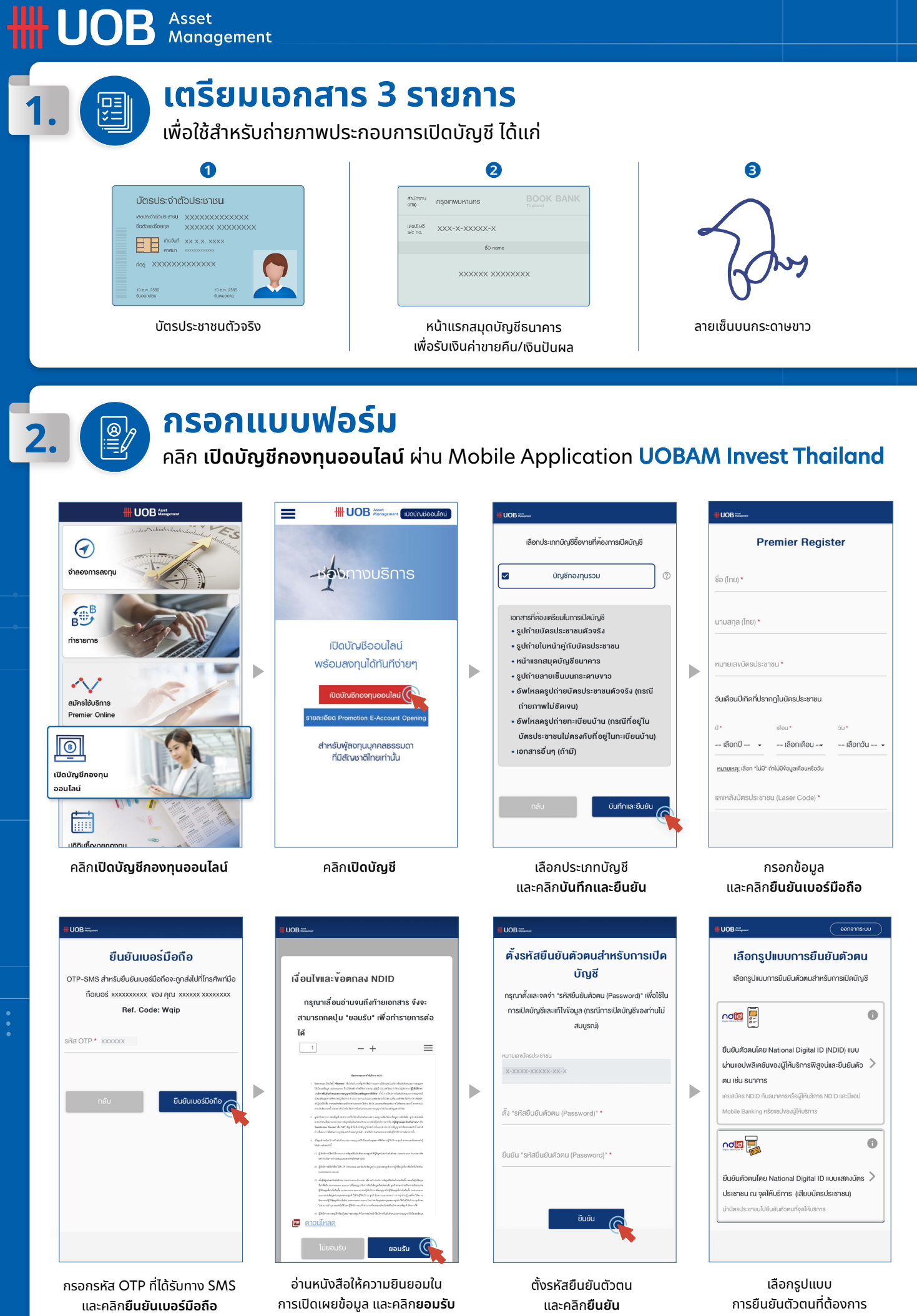

. ≣6

### กรอกแบบฟอร์ม

คลิก **เปิดบัญชีกองทุนออนไลน์** ผ่าน Mobile Application **UOBAM Invest Thailand** (ต่อ)

#### ้วิธีการยืนยันตัวตน National Digital ID (NDID) ผ่านแอปพลิเคชันของผู้ให้บริการพิสูจน์และยืนยันตัวตน

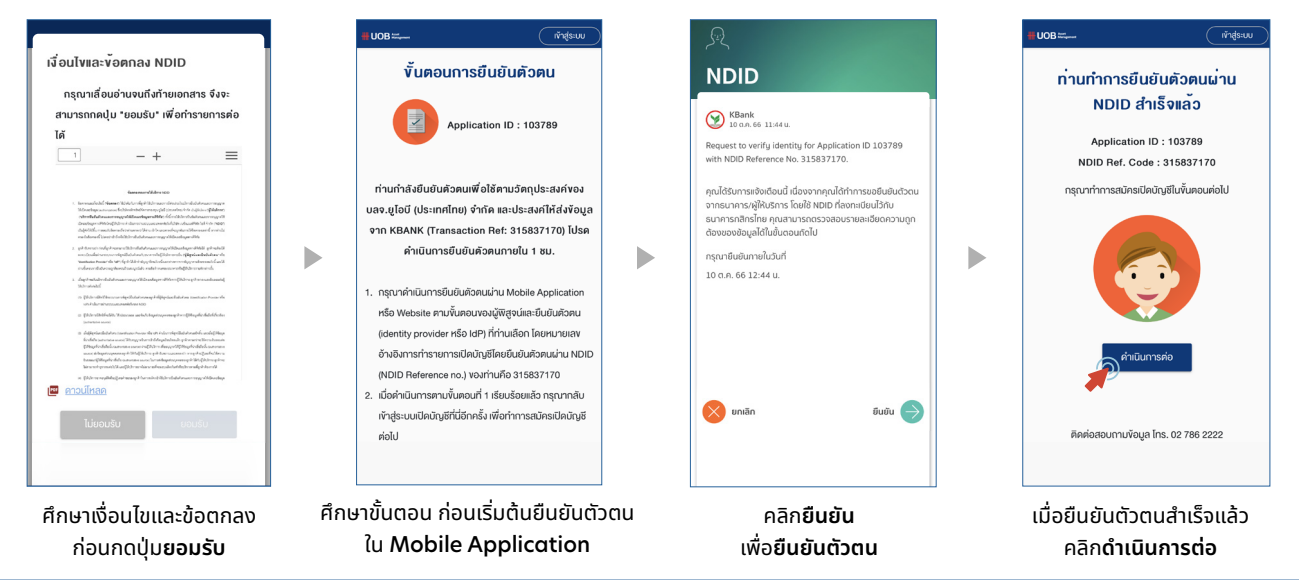

#### ้วิธีการยืนยันตัวตน National Digital ID (NDID) แบบแสดงบัตรประชาชน ณ จุดให้บริการ (เสียบบัตรประชาชน)

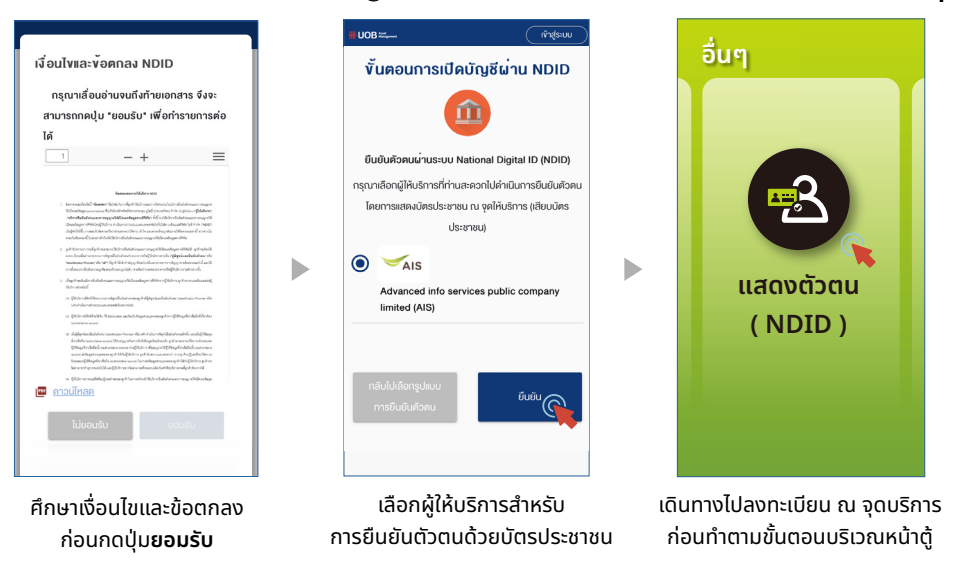

#### ้ขั้นตอนการ **Re-Login กรณีกรอกข้อมูลไม่ครบถ้วน** หรือกลับมาดำเนินการหลังออกจากแอปพลิเคชันเป็นเวลานาน

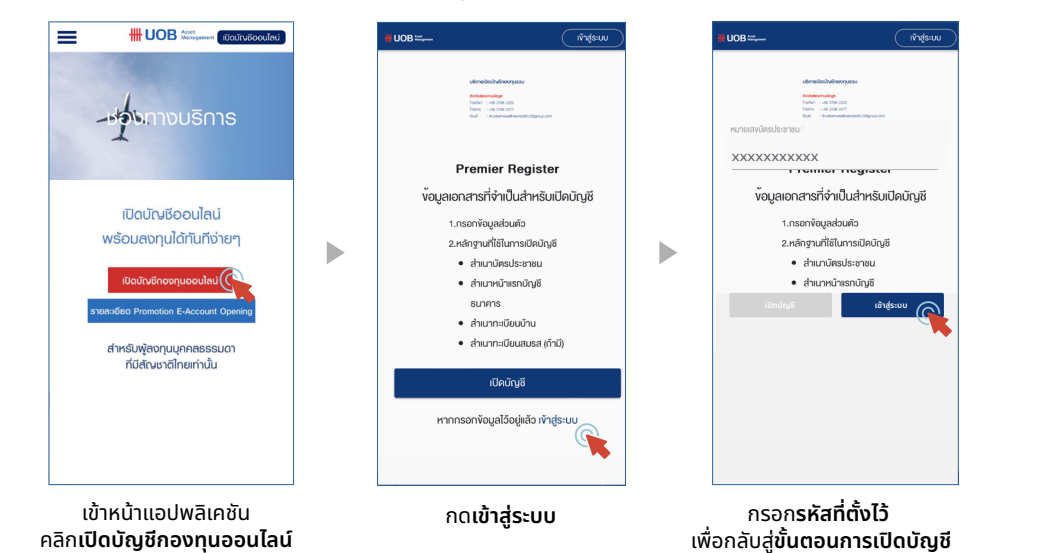

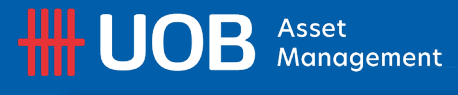

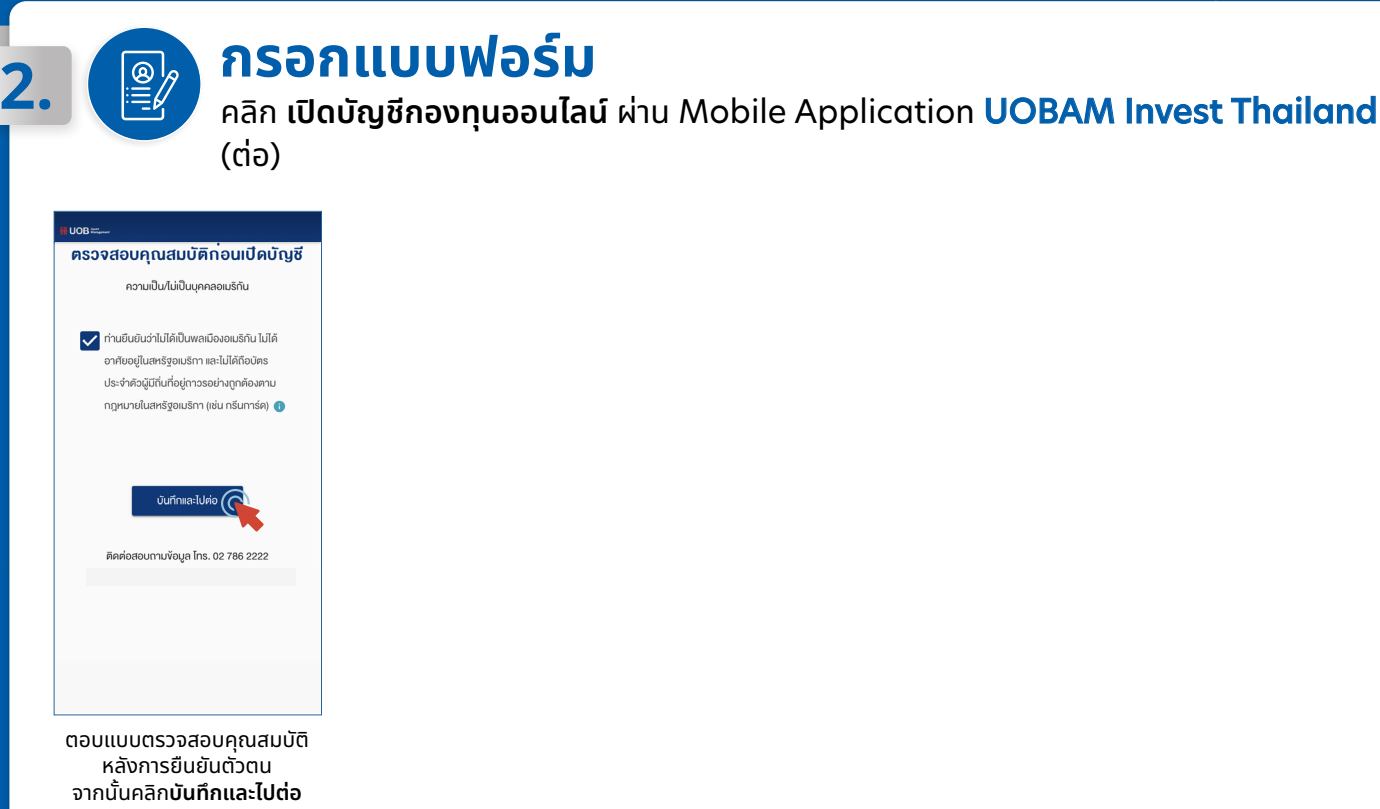

กรอกแบบฟอร์มทั้ง **9 หัวข้อ** และคลิก**บันทึกและไปต่อ** 

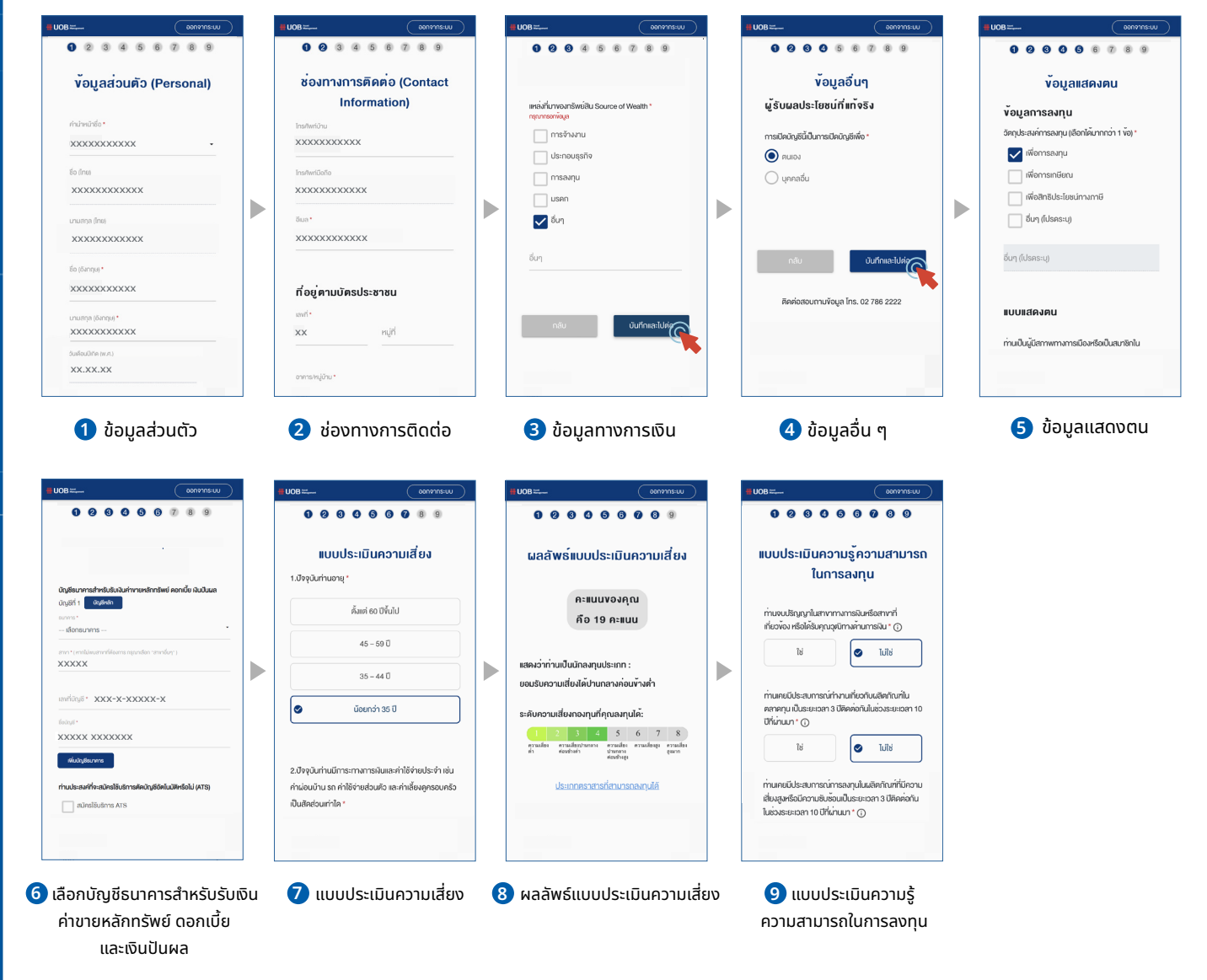

## HH UOB Asset Management

#### กรอกแบบฟอร์มทั้ง 9 หัวข้อ และคลิก**บันทึกและไปต่อ** (ต่อ)

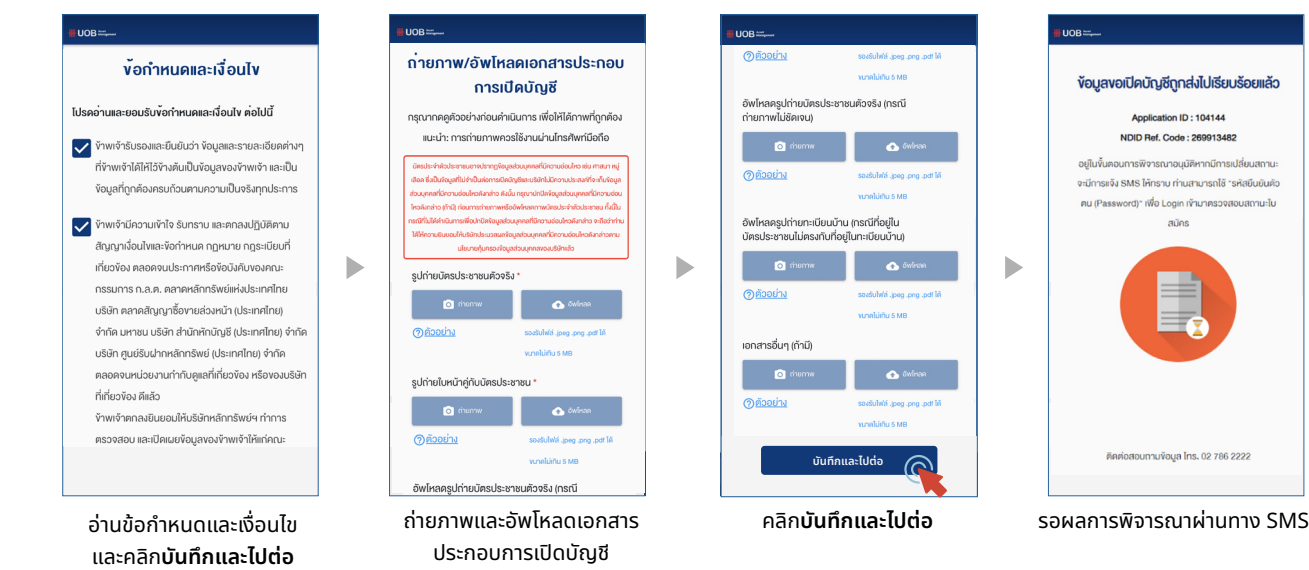

## รอรับ SMS แจ้งสถานะการเปิดบัญชีและตั้งค่ารหัสผ่าน

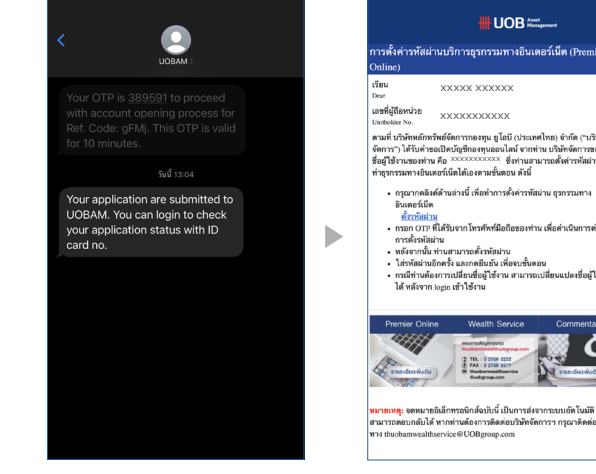

รอรับ SMS แจ้งสถานะ การเปิดบัญชี

| ารตั้งค่ารทัสผ่านบริการธุรกรรมทางอินเตอร์เน็ต (Premier<br>nline)                                                                                                    |   |
|----------------------------------------------------------------------------------------------------|---|
| an XXXXX XXXXXX                                                                                                    | 7 |
| ขที่ผู้ถือหน่วย<br>xxxxxxxxxxxxxxxxxxxxxxxxxxxxxxxxxxxx                                                                                                    |   |
| ามที่ บริษัทหลักทรัทธ์จัดการกองทุน ยูไอมี (ประเทศไทย) จำกัด ("บริษัท<br>หการ") ให้รับคำขอเป็ตบัฐชีกองทุนออนไลน์ จากท่าน บริษัทจัดการขอแจ้ง<br>ยู่ใช้จายของท่าน คือ 200020020XX ซึ่งก่านมารถตั้งต่าวทัสผ่านเพื่อ<br>าธุรกรรมทางอินเตอร์เน็ตได้เองตามชั้นตอน ดังนี                                                                                      |   |
| <ul> <li>กฎณากอสิมส์พัฒนานี้ เพิ่มท่างารให้เรามัณะวน อุทรรมกาง<br/>โอนตอร์เมื่อ<br/>พิภาร์ได้เว่น<br/>การสำคัญสาม<br/>การสำคัญสาม<br/>เข้าส่วนที่เรามากระด้างสัมนาน<br/>ได้กลังสามเรือกร้างสมครับสัมนาน<br/>ได้กลังสามเรือกร้างสมครับสัมนาน<br/>เกิดสำคัญสามเรือกร้างสมครับสมครับสาม<br/>เกิดสำคัญสามเร็จสาม<br/>ได้กลังจาก หลุอมสำคัญร้างน</li></ul> |   |
| Premier Chrine Wealth Service Commentary                                                                                                    |   |
| า <mark>ธเหลุ:</mark> จดหมายอิเล็กทรอนิกล์จบับนี้ เป็นการส่งจากระบบอัตโนมัติ ไม่<br>มารถดอบกลับได้ หากทำหลัยงการติดต่อบวิทัศจัดการฯ กรุณาติดต่อผ่าน<br>4 thuobamovalithervice@UOBgroup.com                                                                                                    |   |
| รับ Email เพื่อตั้งค่ารหัสผ่าน                                                                                                    | I |
| คลิก <b>ตั้งรหัสผ่าน</b>                                                                                                    |   |

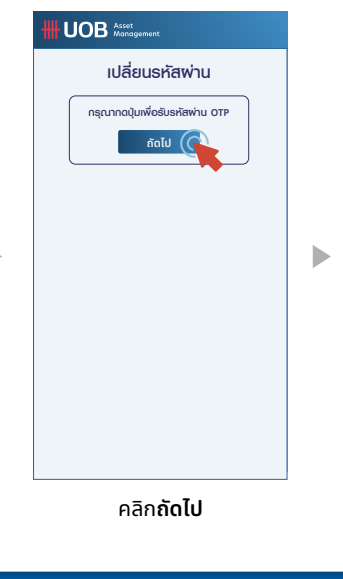

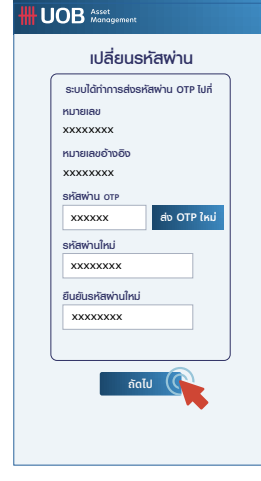

กรอกรหัส OTP ที่ได้ทาง SMS ้ตั้งรหัสผ่าน และคลิก**ถัดไป** 

# 4.

#### ้เริ่มต้นลงทุนได้ทันที ผ่าน Mobile Application UOBAM Invest Thailand

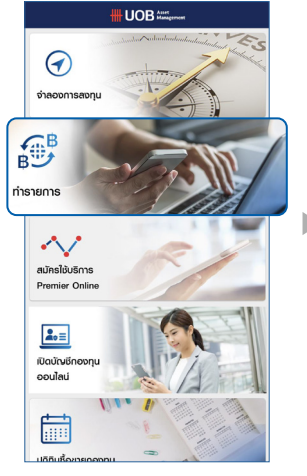

คลิก**ทำรายการ** 

| × •                                                                                                    |
|----------------------------------------------------------------------------------------------------|
| เขาสูระบบ                                                                                                    |
|                                                                                                    |
| 123456789123                                                                                                    |
|                                                                                                    |
|                                                                                                    |
|                                                                                                    |
| ເບ້າສູ່ຣະບບ                                                                                                    |
| สีมรหัสพ่าน สีมพูได้งาน                                                                                                    |
| ~                                                                                                    |
|                                                                                                    |
|                                                                                                    |
|                                                                                                    |
| การสอตุเมโตวานเชื่อง ฟูลอกุเมกระทำความเข้ก้ใจ ลักษณาตอดุม นโยบายกองตุม<br>เงื่อนโยพลดเวนาน ความสี่ยง และพลาารต่านในมามรงตอกดอตุกน่อนติลิปเพื่องกุม ฟู<br>สงตุมกวยทักษาข้อมูลเกี่ยวกับไขสิทธิปรีโยกนาทางที่ ที่ธนให้ไขสัญดารของกุมของกองกุน<br>รวมเพื่องารเชื่องฟี พระกดวุทรงชาวประเยรายาวด้อย |

กรอกชื่อผู้เข้าใช้งาน (เลขที่ผู้ถือหน่วย) และรหัสผ่าน คลิก**เข้าสู่ระบบ** 

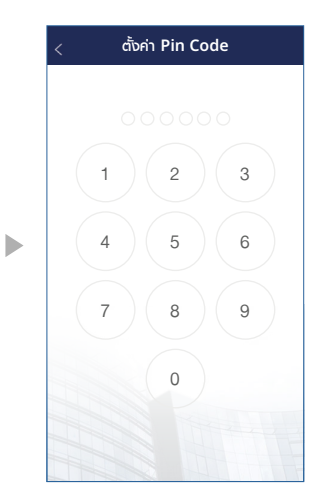

ตั้งค่า Pin Code

XXXXX XXXXXX XXXXX XXXXXXX 🎓 หน้าหลัก 🏝 พอร์ตการลงทุน » สรุปกำไรขาดทุน » รายการ LTF » หนังสือรับรอง LTF/RMF » ประวัติการจ่ายเงินปันพล 🥵 ทำรายการ » ซื้อหน่วยลงทุน (( ขายคืนหน่วยลงทุน » สับเปลี่ยนหน่วยลงทุน » ข้อมูลช่าระพ่าน QR Code 👩 ตรวจสอบรายการ . ตามเรื่อกองทม ตามประเภทรายการ 😂 วางแพนการลงกุน ลงทุนแบบประจำทุกเดือน ข้อมูลแพนการสงทุนแบบประจำทุกเดือน

b

คลิก**ซื้อหน่วยลงทุน** 

HH UOB Asset Management

ซื้อหน่วยลงทุเ

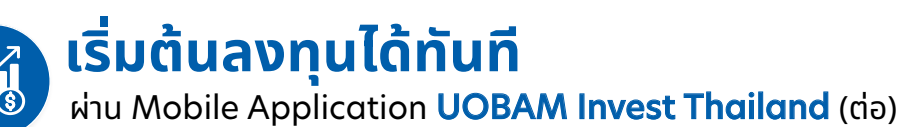

|              | 📃 ซื้อหน่วยลงทุน 🕡                                       | < छँ                                                                    | อหน่วยลงทุน                                                                                                    |
|--------------|----------------------------------------------------------|-------------------------------------------------------------------------|----------------------------------------------------------------------------------------------------|
|              | (1) เลือกกองทุน                                          | 2 ยืนยัน                                                                |                                                                                                    |
|              | ວັບກີ່ກຳລາຍດາອ                                           | วันที่ทำรายการ                                                          | 07/06/2565                                                                                                    |
| 30           | าอ ประเทศ                                                | ດອงກຸບ                                                                  | กองทุนเปิด ยูไนเต็ด ฮีโร่<br>อีทีเอฟ                                                                                         |
| $\checkmark$ | BBL :                                                    | 10                                                                      | จำนวนเงิน<br>000 00 บาท                                                                                                    |
|              | ຈຳເ<br>                                                  |                                                                         |                                                                                                    |
| บาท          |                                                          | วธการชาระเงน                                                            | ตดพานบญช : SCB<br>หมายเลขบัญชี : XXXXX8499                                                                                   |
| - C          | čč           ML         SCB : xxxxxxx8499           виви | ข้าพเจ้ายอมรับ<br>กองทุนรวมที่ล<br>ขาดทุนหรือได้ร่<br>ได้รับเงินคืนต่ำเ | ความเสี่ยงจากอัตราแลกเปลี่ยนใน<br>งทุนในต่างประเทศ ข้าพเจ้าอาจจะ<br>ับกำไรจากอัตราแลกเปลี่ยนหรือ<br>าว่าเงินลงทุนเธิ่มแรกได้ |
|              |                                                          |                                                                         |                                                                                                    |
| กัดไป >>     | กัดไป >>                                                 | ยกเลิก                                                                  | ยืนยัน                                                                                                    |
|              |                                                          |                                                                         |                                                                                                    |

เลือกบัญชีชำระเงินที่ท่านต้องการ แล้วคลิก**ยืนยัน** 

| 1) เลือกกองทุน            |         |  |
|---------------------------|---------|--|
| วันที่ทำรายการ            |         |  |
| 07/06/2565                | 30      |  |
| กองทุน 🗟                  |         |  |
| UHERO                     | $\sim$  |  |
| เวลามีอยิมกำสั่ง 15:30:00 |         |  |
| จำนวนเงิน (บาท)           |         |  |
| 10000                     | บาท     |  |
| วิธีการชำระเงิน           |         |  |
| ตัดพ่านบัญชี : SCB        |         |  |
| หมายเลขบัญชี : XXXXXX8499 |         |  |
| เลือกบัญชีชำระเงินอื่น    | 0       |  |
|                           |         |  |
|                           |         |  |
|                           |         |  |
|                           | ถัดไป » |  |
|                           |         |  |

เลือกกองทุน ระบุจำนวนเงิน และสามารถเปลี่ยนวิธีการชำระเงิน โดยคลิก **เลือกบัญชีชำระเงินอื่น** 

| ยืนยันคำสั่งชื้อหน่วยลงทุน<br>Subscripton Confirmation |                                         |
|--------------------------------------------------------|-----------------------------------------|
| เรียน<br>Dear                                          | XXXXXXXXX XXXXXXX                       |
| วันที่<br>Date                                         | 07/06/2565                              |
| เลชที่ผู้ถือหน่วย<br>Unithalder No.                    | XXXXXXXXXXXXXXXX                        |
| วันเวลาทำรายการ<br>Entry Date ard time                 | 07/06/2565 12:59:27                     |
| วันที่รายการมีผล<br>Transaction Date                   | 07/06/2565                              |
| กองทุน                                                 | UHERO กองทุนเปิด ยูไนเต็ด ฮีโร่ อีทีเอฟ |
| Furd                                                   | United Hero ETF                         |

หลังจากนั้น ท่านจะได้รับการ**ยืนยัน คำสั่งซื้อหน่วยลงทุน**ทางอีเมลที่ท่านลงทะเบียนไว้

|                  | bolidociolíd                      |
|------------------|-----------------------------------|
| (2) สรุป         |                                   |
| วันที่ทำรายการ   | 07/06/2565 12:59:27               |
| วันที่รายการมีพล | กองทุนเปิด ยูไนเต็ด ฮีโร่         |
| กองทุน           | กองทุนเปิด ยูไนเต็ด อีโร่ อีทีเอฟ |
| จำนวนเงิน        | חרט 10,000.00 חרט                 |
| วิธีการชำระเงิน  | ตัดพ่านบัญชี : SCB                |
|                  | หมายเลขบัญชี : XXXXX8499          |
| วิธีการชำระเงิน  | 20220200014                       |
|                  |                                   |
|                  |                                   |
|                  |                                   |
|                  |                                   |
|                  |                                   |
|                  |                                   |
|                  | ยืนยัน 🌘                          |

ตรวจสอบความถูกต้อง

และกด**ยอมรับคำเตือน** 

ของกองทุนแล้วคลิก**ยืนยัน** 

Þ

้เสร็จสิ้นการทำรายการเมื่อท่าน ชำระเงินสำเร็จและสามารถ **บันทึกรูปภาพ**ไว้เป็นหลักฐานได้